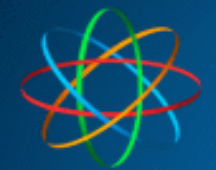

JAKOBI KOMMUNIKATIONSSYSTEME Telefonanlagen - Türsprechanlagen - LAN / WLAN - VoIP

# JKS IP Videoklingel mit LINPHONE-APP

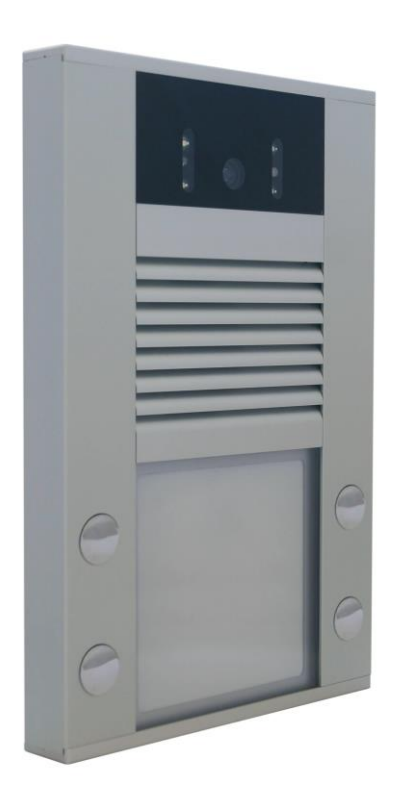

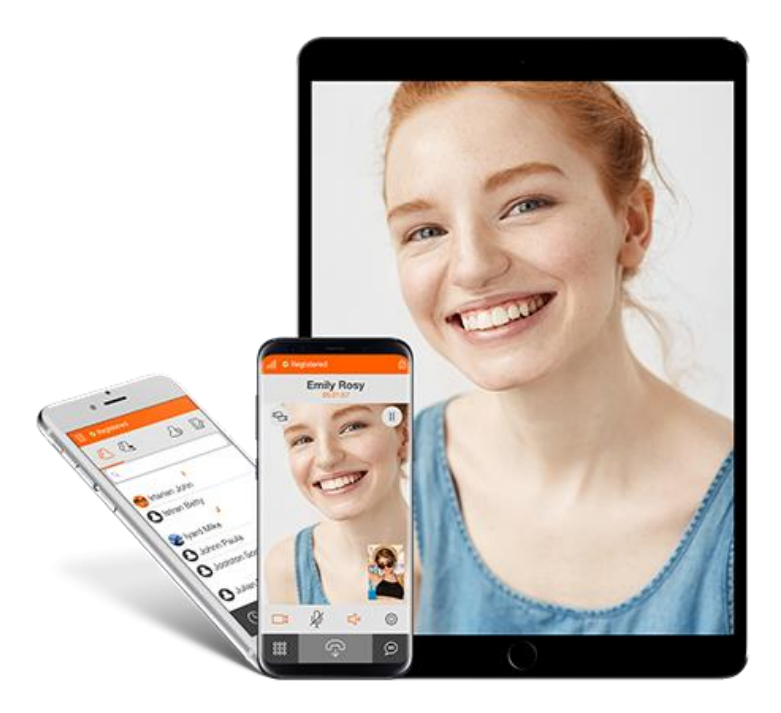

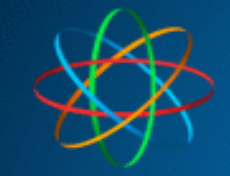

## Inhalt

| 1. | Linphone App installieren                           | 3  |
|----|-----------------------------------------------------|----|
| A  | Android                                             | 3  |
| i  | OS                                                  | 3  |
| 2. | Nutzung nur im eigenem WLAN                         | 4  |
| A  | App einrichten                                      | 4  |
| S  | Sprechanlage einrichten                             | 12 |
|    | APP auf 1 Gerät bedienen                            | 13 |
|    | APP auf 2 Geräten bedienen                          | 14 |
|    | App auf 4 Geräten bedienen                          | 15 |
| ١  | /ideoverbindung testen                              | 16 |
| 3. | Nutzung von Unterwegs per Internet                  | 19 |
| L  | inphone Account für Videoklingel einrichten         | 19 |
| L  | inphone Account für Smartphone / Tablett einrichten | 23 |
| S  | Sprechanlage einrichten                             | 24 |
|    | APP auf 1 Gerät bedienen                            | 26 |
|    | APP auf 2 Geräten bedienen                          | 27 |
|    | App auf 4 Geräten bedienen                          | 28 |
| A  | App einrichten                                      | 30 |
| ١  | /ideoverbindung testen                              | 38 |
|    |                                                     |    |

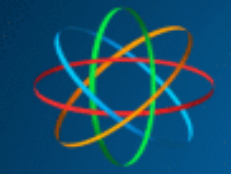

# 1. Linphone App installieren

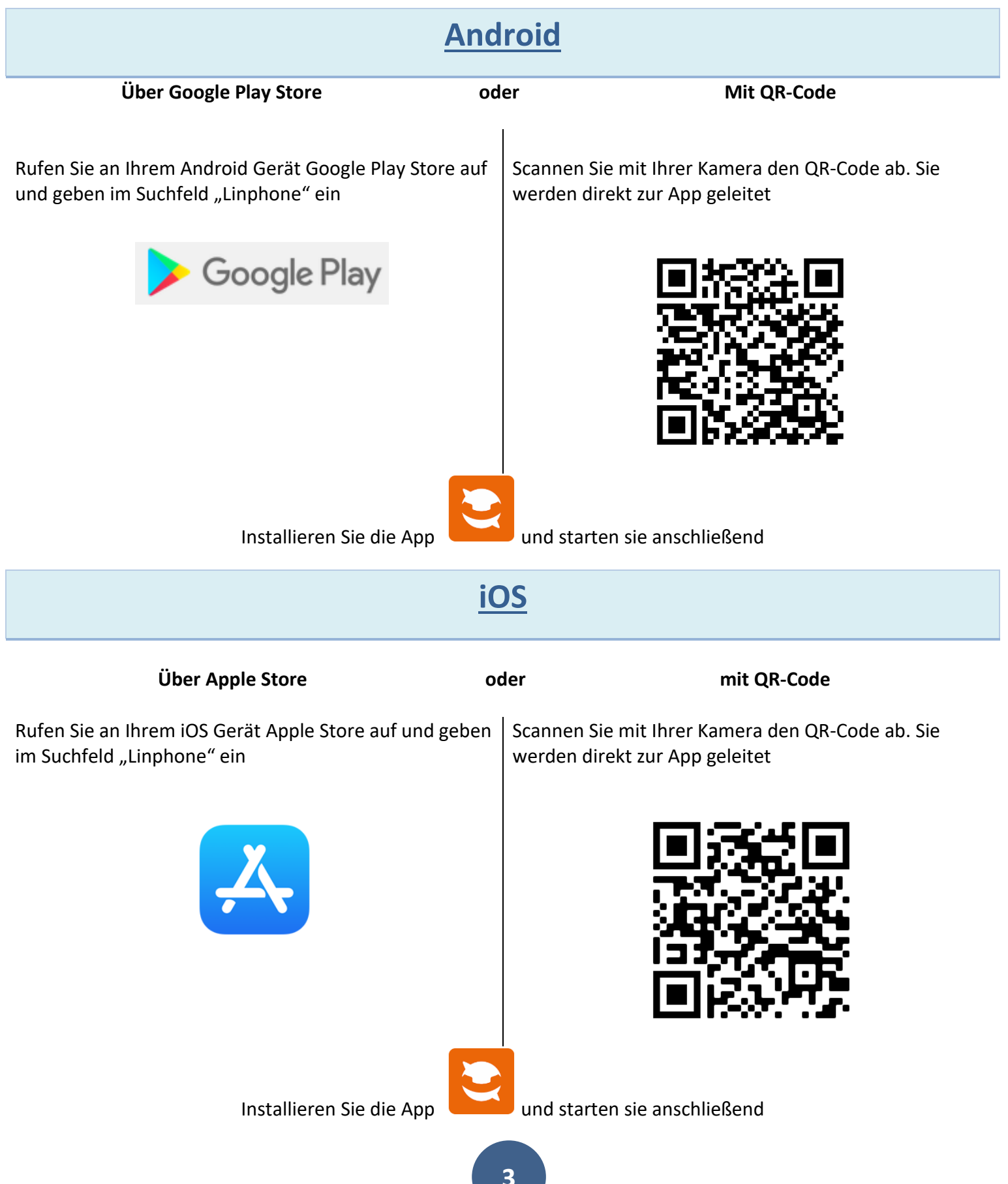

![](_page_3_Picture_0.jpeg)

# 2. Nutzung nur im eigenem WLAN

#### App einrichten

Nach öffnen der App, bestätigen Sie die Nutzungsbedienungen des Anbieters und wählen "SIP KONTO VERWENDEN" aus

![](_page_3_Picture_4.jpeg)

Tragen Sie bitte im nächstem Fenster folgende Daten ein

| Benutzername           | <b>200</b><br>Wenn Sie mehr als ein Smartphone / Tablet einsetzen wollen, tragen Sie<br>beim nächsten Gerät 201, beim übernächstem Gerät 202, uswein. |
|------------------------|----------------------------------------------------------------------------------------------------|
| Passwort               | Leer lassen                                                                                                    |
| Domain                 | 192.168.178.210 – bzw. IP-Adresse der IP Videoklingel                                                                                                 |
| Anzeigename (optional) | Tragen Sie einen beliebigen Namen für das Gerät ein.                                                                                                  |
| Transportprotokoll     | UDP                                                                                                    |

Bestätigen anschließend das Fenster in dem Sie auf "Anmelden" tippen.

| SIP-KONTO VERWENDEN                                                              |
|----------------------------------------------------------------------------------|
| Bitte geben Sie Ihren Benutzernamen und Ihr Passwort<br>mit Ihrer SIP-Domäne ein |
| BENUTZERNAME                                                                     |
| 200                                                                              |
| PASSWORT                                                                         |
| Passwort                                                                         |
| DOMAIN                                                                           |
| 192.168.178.210                                                                  |
| ANZEIGENAME (OPTIONAL)                                                           |
| beliebiger Name                                                                  |
| TRANSPORTPROTOKOLL                                                               |
| O TCP O TLS                                                                      |
| ANMELDEN                                                                         |

![](_page_5_Picture_0.jpeg)

Im nachfolgendem Fenster erlauben oder verweigern Sie der App den Zugriff auf Ihre Kontakte.

![](_page_5_Picture_2.jpeg)

Wenn Sie alles richtig eingetragen haben, sollte im oberem linkem Eck, die Statusmeldung "Verbunden" erscheinen

![](_page_5_Picture_4.jpeg)

Tippen Sie auf jetzt auf das "Menü", danach auf das Konto

![](_page_5_Picture_6.jpeg)

![](_page_6_Picture_0.jpeg)

Kontrollieren Sie die nachfolgenden Einstellungen. Dieses sollten wie abgebildet aussehen.

| EINSTELLUNGEN Benutzername* Beispiel: John, wenn ihr Konto john@sip.example.org ist                                                | EINSTELLUNGEN                                                                    |
|----------------------------------------------------------------------------------------------------|----------------------------------------------------------------------------------|
| 200                                                                                                    | Transportprotokoll                                                               |
| Authentifizierungs-Benutzerkennung<br>Authentifizierungs-Benutzerkennung eingeben (optional)<br>Authentifizierungs-Benutzerkennung | Proxy<br><sip:192.168.178.210;transport=udp></sip:192.168.178.210;transport=udp> |
| Passwort*<br>eben, wenn Sie Ihren Benutzernamen und/oder Domain bearbeiter<br>Passwort*                                            | Ausgehender Proxy<br>Alle Anrufe über einen SIP-Proxy leiten                     |
| Domain*<br>sip.example.org, wenn Ihr Konto john@sip.example.org ist<br>192.168.178.210                                             | STUN / TURN-Server<br>STUN / TURN-Server                                         |
| Anzeigename                                                                                                    | ICE aktivieren                                                                   |
| beliebiger Name                                                                                                    | Ablaufen<br>3600                                                                 |
| VERWALTEN                                                                                                    |                                                                                  |
| Deaktivieren 🗾                                                                                                    | Präfix                                                                           |
| Als Standard benutzen                                                                                                    | Prefix for your country (without the +)                                          |
| Konto löschen                                                                                                    | AVPF                                                                             |

| AVPF                 | •                     |
|----------------------|-----------------------|
| und 5)<br>1          | AVPF-Standard-RTCP-In |
| + durch 00 ersetzen  | •                     |
| Verknüpfen Sie Ihr K | íonto                 |
| Push-Benachrichtig   | ung erlauben 🛛 🥌      |

Tippen Sie wieder auf "Menü" danach auf "Einstellungen" und auf "Video"

| beliebiger Name                 | sip:200@192.168.178.210<br>Standardkonto |
|---------------------------------|------------------------------------------|
| sip:200@192.168.178.210         | EINSTELLUNGEN                            |
| <i>≧</i> <sub>⊚</sub> Assistent | Video                                    |
| 즢 Einstellungen                 | Anruf                                    |
| 1 Aufnahman                     |                                          |
| S Aumanmen                      |                                          |
| (1) Über                        | Erweitert                                |

Stellen Sie die Einstellungen wie folgt ein. Tippen Sie anschließend auf den Pfeil oben links.

| Video aktivieren                 | aktivieren   |
|----------------------------------|--------------|
| Video starten                    | deaktivieren |
| Eingehende Videoanfrage annehmen | aktivieren   |
| H265                             | deaktivieren |

| Video aktivieren                                                             |          |
|------------------------------------------------------------------------------|----------|
| Videoanrufe starten<br>Immer Videoanfragen senden                            |          |
| Eingehende Videoanfragen annehmen<br><sup>Videoanfragen</sup> immer annehmen |          |
| Kamera<br>StaticImage: Static picture                                        | •        |
| Bevorzugte Videogröße<br>cif                                                 | •        |
| Videovoreinstellung<br>default                                               | <b>•</b> |
| CODECS                                                                       |          |
| VP8                                                                          | •        |
| H264                                                                         | •        |
| H265                                                                         |          |

![](_page_8_Picture_0.jpeg)

#### Wählen Sie jetzt im Menü "Anruf" aus.

| SIP-KONTEN                               |
|------------------------------------------|
| sip:200@192.168.178.210<br>Standardkonto |
| EINSTELLUNGEN                            |
| Audio                                    |
| Video                                    |
| Anruf                                    |
| Nachrichten                              |
| Netzwerk                                 |
| Kontakt                                  |
| Erweitert                                |

Tippen Sie "Do Not Disturb Settings" an

| $\leftarrow$                                   | ANRUF                                         |           |
|------------------------------------------------|-----------------------------------------------|-----------|
| Geräteklingelton                               | verwenden                                     |           |
| Vibrate while inco                             | oming call is ringing                         |           |
| Do Not Disturb se<br>ou to grant use the acces | ettings<br>s to the Do Not Disturb settings t | to correc |
| Medienverschlüs<br>Keine                       | selung                                        | •         |
| Media encryption                               | mandatory                                     |           |
| ıd-DTMF-Töne (Sl                               | P INFO) senden                                | •         |
| Inband-DTMF-Tör                                | ne (RFC2833) senden                           | •         |
| Android-Benachri                               | chtigungseinstellunge                         | en        |
| ende Anrufe auto                               | matisch beantworten                           |           |
| en bei eingehende<br>45                        | em Anruf (in Sekundei                         | ר)        |
| Sprachnachricht-<br>Sprachnachricht-           | URI                                           |           |

![](_page_9_Picture_0.jpeg)

Suchen Sie in der Listen die App Linphone und schieben den Regler auf aktiv. Erscheinende Meldung bestätigen Sie mit "Zulassen"

![](_page_9_Picture_2.jpeg)

Kontrollieren Sie ob die App tatsächlich aktiv geschaltet bzw. zugelassen wurde

![](_page_9_Picture_4.jpeg)

Tippen Sie am Gerät auf die "Zurück-Taste" und

![](_page_9_Picture_6.jpeg)

kehren zu den "Anruf" Einstellungen der App zurück. Dort aktivieren Sie das Menü "Inband-DTMF-Töne (RFC2833) und tragen unter "Auflegen bei eingehendem Anruf" den gewünschten Wert in Sekunden ein. Dieser Wert gibt an nach wie viel Sekunden der Türruf zwangsgetrennt wird.

| C ANRUF<br>Gerateklingelton verwenden                                    |
|--------------------------------------------------------------------------|
| Vibrate while incoming call is ringing                                   |
| Do Not Disturb settings<br>of depending on the current policy We need yo |
| Medienverschlüsselung<br>Keine <del>-</del>                              |
| Media encryption mandatory                                               |
| tband-DTMF-Töne (SIP INFO) senden 🛛 🌑                                    |
| Inband-DTMF-Töne (RFC2833) senden 🛛 🥌                                    |
| Android-Benachrichtigungseinstellungen                                   |
| Eingehende Anrufe automatisch beant <sup>,</sup> 🌑                       |
| Auflegen bei eingehendem Anruf (in Seku<br>120                           |
| Sprachnachricht-URI<br>Sprachnachricht-URI                               |

![](_page_11_Picture_0.jpeg)

#### Sprechanlage einrichten

Öffnen Sie Ihren Browser und geben in der Adresszeile die IP-Adresse der Videosprechanlage. Werksseitig ist die IP-Adresse: **192.168.178.210.** Klicken Sie anschließend auf "Setup"

| $\leftrightarrow$ $\rightarrow$ C' $\bigstar$ |                  | Q 192.168.178.210    |                                                                                                    |                                 |  |
|-----------------------------------------------|------------------|----------------------|----------------------------------------------------------------------------------------------------|---------------------------------|--|
| Geben Sie im Anme                             | ldefenster Zugan | gsdaten ein. Werksse | eitig ist e                                                                                              | 25                              |  |
| Benutzername                                  | admin            | ?                    | Authentifi<br>Firefox                                                                                    | izierung erforderlich - Mozilla |  |
| Passwort                                      | 1234             |                      | http://192.168.188.210 verlangt einen<br>Benutzernamen und ein Passwort. Ausgabe<br>der Website: "guard" |                                 |  |
|                                               |                  | Benutzername:        | admin                                                                                                    | admin                           |  |
|                                               |                  | Passwort:            | ••••                                                                                                    | 1234                            |  |
|                                               |                  |                      | ОК                                                                                                    | Abbrechen                       |  |

Kontrollieren Sie Im Menü unter "Netzwerk SIP Einstellungen – SIP Account" ob die Einstellungen wie abgebildet hinterlegt sind. Wenn Nein, ändern Sie sie entsprechend ab, wobei der Türklingelname frei wählbar ist.

| Aktuelle Einstellungen                                 | SIP Parameter                                                           |                 |  |  |
|--------------------------------------------------------|-------------------------------------------------------------------------|-----------------|--|--|
| Netzwerk SIP Einstellungen                             | Türklingelname:                                                         | Videotürklingel |  |  |
| Netzwerk<br>SIP Account<br>SIP Parameter<br>Web Server | Provisional code:<br>Symmetrisches RTP einschalten:<br>DSCP (QoS) Wert: | 180 Ringing     |  |  |
| Grundeinstellungen                                     | Alle ankommenden Anrufe abweisen:                                       |                 |  |  |
| Erweiterte Einstellungen                               | Interner Registrierungsserver aktiv:                                    |                 |  |  |
| Service                                                | SIP Benutzername:                                                       | 250             |  |  |
| Video Kamera                                           | SIP Übertragung:                                                        | TCP & UDP 🗸     |  |  |

![](_page_12_Picture_0.jpeg)

Wechseln Sie in das Menü "**Grundeinstellungen – Telefonbuch**". Wählen Sie die Klingeltaste aus bei welcher die App mitklingeln soll. In unserem Beispiel ist es die Klingeltaste 1.

|                            | Nummer: 1 2 3 |
|----------------------------|---------------|
|                            |               |
| Aktuelle Einstellungen     |               |
| Netzwerk SIP Einstellungen |               |
| Grundeinstellungen         |               |
| Telefonbuch                |               |
| Verpasste Anrufe           |               |
| Relais                     |               |
| Türsensor                  |               |
| RFID                       |               |
| SNMP-Einstellungen         |               |
| Zeitplan                   |               |
| Zeiteinstellungen          |               |
| Email                      |               |

#### APP auf 1 Gerät bedienen

Beispiel 1: Es klingeln die FRITZ!Fon Telefone und parallel dazu die Linphone App nur auf einem Smartphone.

| 1 Rufnummer<br>Zeitplan<br>Anrufmodus | 11<br>Kein<br>Gruppenstart | Aktiviert:<br>Titel:<br>Email:<br>1. Rufnummer:<br>Zeitplan: | ✓       11       Kein ∨ |
|---------------------------------------|----------------------------|--------------------------------------------------------------|-------------------------|
| 2 Rufnummer                           | 200                        | Anrufmodus:                                                  | Gruppenstart 🗸          |
| Zeitplan                              | Kein                       | 2. Rufnummer:                                                | 200                     |
| Anrufmodus                            | Gruppenende                | Zeitplan:                                                    | Kein 🗸                  |
|                                       |                            | 3. Rufnummer:<br>Zeitplan:<br>Anrufmodus:                    | Kein 🗸<br>Sequentiell 🗸 |
|                                       |                            | 4. Rufnummer:                                                | Kein                    |
|                                       |                            | Anrufmodus:                                                  | Sequentiell             |
|                                       |                            | 5. Rufnummer:                                                |                         |
|                                       |                            | Zeitplan:                                                    | Kein 🗸                  |
|                                       |                            | Anrufmodus:                                                  | Sequentiell 🗸           |
|                                       |                            | Externer Code für Relais 1:                                  |                         |
|                                       |                            | Externer Code für Relais 21                                  |                         |

![](_page_13_Picture_0.jpeg)

#### APP auf 2 Geräten bedienen

Beispiel 2: Es klingeln die FRITZ!Fon Telefone und parallel dazu die Linphone App auf zwei Geräten

| 1 Rufnummer               | 11                    | Aktiviert:                                                                                                    | $\checkmark$                                       |
|---------------------------|-----------------------|----------------------------------------------------------------------------------------------------|----------------------------------------------------|
| Zeitplan                  | Kein                  | Titel:                                                                                                    |                                                    |
| Anrufmodus                | Gruppenstart          | Email:                                                                                                    |                                                    |
| 2 Rufnummer<br>Zeitplan   | 200<br>Kein           | 1. Rufnummer:<br>Zeitplan:<br>Anrufmodus:                                                                                                    | 11<br>Kein 🗸<br>Gruppenstart 🗸                     |
| Anrufmodus<br>3 Rufnummer | mit vorherigem<br>201 | 2. Rufnummer:<br>Zeitplan:<br>Anrufmodus:                                                                                                    | 200<br>Kein 🗸<br>mit vorherigem 🗸                  |
| Zeitplan                  | Kein                  | 3. Rufnummer:                                                                                                    | 201                                                |
| Anrufmodus                | Gruppenende           | Zeitplan:<br>Anrufmodus:                                                                                                    | Gruppenende                                        |
|                           |                       | <ul> <li>4. Rufnummer:</li> <li>Zeitplan:</li> <li>Anrufmodus:</li> <li>5. Rufnummer:</li> <li>Zeitplan:</li> <li>Anrufmodus:</li> <li>Externer Code für Relais 1:</li> <li>Externer Code für Relais 2:</li> <li>Externer Code für Relais 3:</li> <li>Externer Code für Relais 4:</li> </ul> | Kein V<br>Sequentiell V<br>Kein V<br>Sequentiell V |

![](_page_14_Picture_0.jpeg)

#### App auf 4 Geräten bedienen

Beispiel 3: Es klingeln die FRITZ!Fon Telefone und parallel dazu die Linphone App auf <u>vier</u> Geräten.

| 1 Rufnummer             | 11                             | Aktiviert:                                                                                                    | $\checkmark$                      |
|-------------------------|--------------------------------|----------------------------------------------------------------------------------------------------|-----------------------------------|
| Zeitplan                | Kein                           | Titel:                                                                                                    |                                   |
| Anrufmodus              | Gruppenstart                   | Email:                                                                                                    |                                   |
| 2 Pufnummer             | 200                            | 1. Rufnummer:                                                                                                    | 11                                |
| Zeitplan                | Kein                           | Zeitpian:<br>Anrufmodus:                                                                                                 | Gruppenstart 🗸                    |
| Anrufmodus              | mit vorherigem                 | 2. Rufnummer:<br>Zeitplan:<br>Anrufmodus:                                                                                | 200<br>Kein 🗸<br>mit vorherigem 🗸 |
| Zeitplan<br>Anrufmodus  | Kein<br>Kein<br>mit vorherigem | 3. Rufnummer:<br>Zeitplan:<br>Anrufmodus:                                                                                | 201<br>Kein 🗸                     |
| 4 Rufnummer<br>Zeitplan | 202<br>Kein                    | 4. Rufnummer:<br>Zeitplan:<br>Anrufmodus:                                                                                | 202<br>Kein 🗸<br>mit vorherigem 🗸 |
| Anrufmodus              | mit vorherigem                 | 5. Rufnummer:<br>Zeitplan:                                                                                               | 203<br>Kein 🗸                     |
| 5 Rufnummer<br>Zeitplan | 203<br>Kein                    | Anrufmodus:                                                                                                    | Gruppenende 🗸                     |
| Anrufmodus              | Gruppenende                    | Externer Code für Relais 1:<br>Externer Code für Relais 2:<br>Externer Code für Relais 3:<br>Externer Code für Relais 4: |                                   |

![](_page_15_Picture_0.jpeg)

#### Videoverbindung testen

Jetzt ist die App und die Sprechanlage eingerichtet.

Testen Sie die Verbindung in dem Sie die Klingeltaste der Sprechanlage betätigen.

Das Smartphone / Tablett sollte klingeln und Anruffenster öffnen. Nehmen Sie den Anruf mit "Answer" an

![](_page_15_Picture_6.jpeg)

Ist alles richtig eingerichtet, sollten Sie jetzt das Videobild der Sprechanlage erhalten und sich mit dem Besucher unterhalten können.

![](_page_15_Picture_8.jpeg)

![](_page_16_Picture_0.jpeg)

Um im Bedarfsfall die Tür zu öffnen, tippen Sie auf den Bildschirm. Unten links erscheint ein Zahlencodesymbol. Tippen Sie diese an

![](_page_16_Picture_2.jpeg)

Es öffnet sich ein Tastatur-Fenster. Durch wählen des Türöffner Codes – werksseitig ist es 55 oder 66 – sollte die Tür / Tor aufgehen.

![](_page_16_Picture_4.jpeg)

Weiter Test-Möglichkeit ist die Videotürklingel anzurufen.

Starten Sie dazu die App und wechseln zum Tastatur-Fenster. Wählen Sie die Nummer **250** und tippen anschließend auf das Hörer/Kamera-Button. Die Videotürklingel sollte jetzt das Gespräch annehmen und sofort das Videobild anzeigen. Verbindung beenden Sie in dem Sie auf den Bildschirm danach auf den Hörer-Button tippen.

![](_page_17_Figure_3.jpeg)

![](_page_17_Picture_4.jpeg)

![](_page_18_Picture_0.jpeg)

# 3. Nutzung von Unterwegs per Internet

#### Linphone Account für Videoklingel einrichten

Zur Nutzung der App von Unterwegs benötigen Sie ein Linphone Account für die Sprechanlage, sowie ein Account für jedes Smartphone bzw. Tablett. Die Accounts sind kostenfrei. Leider ist die Webseite nur auf Englisch verfügbar.

Wir empfehlen Ihnen eine Word-Datei oder ein anderweitiges Dokument mit den nachfolgenden Daten anzulegen.

Tipp: Durch gleichzeitiges drücken der Tastaturtasten: Windows Shift S

erstellen Sie in sekundenschnelle ein Screenshot vom Bildschirmbereich und fügen es Ihrem Dokument zu

Gehen Sie auf die Webseite https://subscribe.linphone.org/, danach auf Create Account

## Linphone Free SIP Service

There are 557,915 users registered with this service.

This service allows you to create a free SIP account on our linphone.org service. Once registered you will be able send instant messages and make audio and video calls to other SIP addresses using any SIP clients. This service runs on a FlexiSIP Proxy dual host instance.

Create an account Register on our service

#### Manage your account

Get access to your account panel to configure it

Set or recover your password using your Email address or your Phone number

REGISTER

Im neuem Fenster werden Sie aufgefordert entweder eine E-Mail Adresse oder eine Telefonnummer anzugeben. In dieser Anleitung beschreiben wir die Einrichtung Mittels einer E-Mail Adresse.

In unserer 14 tägigen Testphase erhielten wir nach der Registrierung keine einzige Spam-Mail von Linphone.

Tragen Sie bitte folgende Daten ein und klicken Sie zum Schluss auf

einen eindeutigen Namen für Ihre Türklingel. Der Name SIP Username darf keine Sonderzeichen / \ ? # % enthalten geben Sie eine E-Mail Adresse ein auf die Sie auch Zugriff Email haben. Sie erhalten nach der Registrierung Mail mit einem Link, den Sie anschließend bestätigen müssen **Email confirmation** geben Sie die gleiche E-Mail Adresse erneut ein aktivieren Sie dies wenn Sie Newsletter von Linphone I would like to subscribe to the newsletter erhalten möchten. Andernfalls lassen Sie den Punkt deaktiviert. muss aktiviert werden. Lesen Sie sich die Bedienungen I accept the Terms and Conditions bitte vorher genau durch müssen aktiviert werden. Lesen Sie sich die Bedienungen I accept the Privacy policy bitte vorher genau durch Recaptcha – Ich bin kein Roboter anhaken

#### Register using an email address

Fill a username and an email address, you will then be able to set a password to finish the registration process.

| SIP Username                                                                                                    |                        |                   |
|----------------------------------------------------------------------------------------------------|------------------------|-------------------|
| tuerklingel-mustermann                                                                                                    |                        | @sip.linphone.org |
| Email                                                                                                    | Email confirmation     |                   |
| ihre-mail-adresse@meinemail.de                                                                                                    | ihre-mail-adresse@meir | nemail.de         |
| <ul> <li>I would like to subscribe to the newsletter</li> <li>I accept the Terms and Conditions:<br/>Read the Terms and Conditions</li> <li>I accept the Privacy policy:<br/>Read the Privacy policy</li> </ul> | r                      |                   |
| V Ich bin kein Roboter.<br>reCAPTCHA<br>Datenschutzerklärung - Nutzungsbedingungen                                                                                                    |                        |                   |
|                                                                                                    | REGISTER               |                   |
|                                                                                                    | 20                     |                   |

![](_page_20_Picture_0.jpeg)

Im Anschluss erhalten Sie eine Mail mit Bestätigungslink. Klicken Sie bitte auf den Link.

Von Linphone Free SIP Service <noreply@linphone.org> 🏠

Betreff Register Confirmation

Hello,

You just created an account on Linphone Free SIP Service using your email account. Please follow the unique link bellow to set up your password and finish the registration process.

https://subscribe.linphone.org/authenticate/email

Regards, The Linphone Team

Es öffnet sich ein Browser Fenster, welches Sie auffordert ein Kennwort einzugeben. Geben Sie bitte ein Passwort ein und <u>notieren es</u>. Sie benötigen es um sich später, als auch die Türsprechanlage, bei Linphone anzumelden.

Klicken Sie anschließend auf

CHANGE

## Set my account password

New password

.....

Password confirmation

.....

☑ Use a SHA-256 encrypted password. This stronger password might not work with some old SIP clients.

![](_page_20_Picture_17.jpeg)

![](_page_21_Picture_0.jpeg)

Das nächste Fenster zeigt Ihnen die gesamten Daten des Accounts an. Dieselben Daten erhalten Sie noch mal per Mail. Im weiterem Verlauf benötigen Sie am besten die Daten aus der Mail.

Von Linphone Free SIP Service < noreply@linphone.org> 🟠

Betreff Confirmed Registration

An

Hello,

Your SIP account has been successfully created. You can now configure this account on any SIP-compatible application using the following parameters:

SIP address: sip: @sip.linphone.org Username: Domain: sip.linphone.org

Proxy/registrar address: sip:sip.linphone.org Transport: TLS (recommended), TCP or UDP

Regards, The Linphone Team

![](_page_22_Picture_0.jpeg)

### Linphone Account für Smartphone / Tablett einrichten

Die Vorgehensweise für die Linphone Account Einrichtung des Smartphones / Tabletts ist absolut mit der Einrichtung des Türklingel-Accounts identisch. Lediglich bei SIP-Username vergeben Sie eindeutige Bezeichnung für das jeweilige Gerät. Der Name darf **keine Sonderzeichen / \ ? # %** enthalten.

Verwenden Sie bei Email und Email confirmation am besten die gleiche E-Mail Adresse wie beim Türklingel-Account. Wie zuvor, erhalten Sie eine Mail mit Bestätigungs-Link + Zugangsdaten zugeschickt. Vergeben Sie dem Gerät neues Passwort und <u>notieren</u> dieses.

Bei Verwendung vom mehreren Geräten, ist für jedes Gerät eigener Linphone-Account anzulegen.

## Register using an email address

Fill a username and an email address, you will then be able to set a password to finish the registration process.

#### SIP Username

smartphone-max-mustermann

@sip.linphone.org

#### Email

#### Email confirmation

ihre-mail-adresse@meinemail.de

ihre-mail-adresse@meinemail.de

- I would like to subscribe to the newsletter
- ☑ I accept the Terms and Conditions: Read the Terms and Conditions
- ☑ I accept the Privacy policy: Read the Privacy policy

![](_page_22_Picture_18.jpeg)

![](_page_23_Picture_0.jpeg)

#### Sprechanlage einrichten

Öffnen Sie Ihren Browser und geben in der Adresszeile die IP-Adresse der Videosprechanlage. Werksseitig ist die IP-Adresse: **192.168.178.210.** Klicken Sie anschließend auf "Setup"

| $\leftrightarrow$ $\rightarrow$ C $\textcircled{a}$ |                  | Q 192.168.178.210   |                                            |                                                     |                           |
|-----------------------------------------------------|------------------|---------------------|--------------------------------------------|-----------------------------------------------------|---------------------------|
| Geben Sie im Anme                                   | ldefenster Zugan | gsdaten ein. Werkss | eitig ist es                               |                                                     |                           |
| Benutzername                                        | admin            | ?                   | Authentifizi<br>Firefox                    | erung erforderlicł                                  | n - Mozilla               |
| Passwort                                            | 1234             | <u> </u>            | http://192.1<br>Benutzernar<br>der Website | 68.188.210 verlang<br>men und ein Pass<br>: "guard" | gt einen<br>wort. Ausgabe |
|                                                     |                  | Benutzername:       | admin                                      | admin                                               |                           |
|                                                     |                  | Passwort:           | ••••                                       | 1234                                                |                           |
|                                                     |                  |                     | ОК                                         | Abbrechen                                           |                           |

Klicken Sie unter "<u>Netzwerk / SIP Einstellungen – SIP Account - Nummer</u>", oben <u>2 an</u>. Ist bei Ihnen Account 2 schon belegt, klicken Sie Account 3 oder den nächstfreien Account an. Folgende Daten sind hier einzutragen (entnehmen Sie die Daten am besten aus der Linphone Mail:

| Aktivieren       | anhaken                                                                                                    | Aktiviert den Account                          |
|------------------|----------------------------------------------------------------------------------------------------|------------------------------------------------|
| SIP Benutzername | tragen Sie den Namen ein, den Sie in<br>der Mail für den Linphone Türklingel<br>Account, unter <b>Username</b> erhalten<br>haben | In unserem Beispiel:<br>tuerklingel-mustermann |
| Benutzername     | tragen Sie den Namen ein, den Sie in<br>der Linphone Mail für den Türklingel<br>Account, unter <b>Username</b> erhalten<br>haben | In unserem Beispiel:<br>tuerklingel-mustermann |
| Kennwort         | Tragen Sie das Passwort, welches Sie<br>bei Linphone für den Türklingel<br>Account vergeben haben, ein                           |                                                |
| SIP Server       | sip.linphone.org                                                                                                    |                                                |

\*

Telefonanlagen - Türsprechanlagen - LAN / WLAN - VoIP

|                            | Nummer: < 1 2 | 345678910> Ge           | ehe zu:                |
|----------------------------|---------------|-------------------------|------------------------|
|                            | _             | SIP /                   | Account                |
| Aktuelle Einstellungen     |               |                         |                        |
| Netzwerk SIP Einstellungen |               | Aktivieren:             |                        |
| Netzwerk                   |               | SIP Benutzername:       | tuerklingel-mustermann |
| SIP Account                |               | Benutzername:           | tuerklingel-mustermann |
| SIP Parameter              |               | Kennwort:               | ••••••••               |
| Web Server                 |               | SIP Server:             | sip,linphone.org       |
| Grundeinstellungen         |               | SIP Port:               | 5060                   |
| Erweiterte Einstellungen   |               |                         | 5000                   |
| Service                    |               | Registrierung senden:   |                        |
| Video Kamera               |               | Ablauf [Sek]:           | 600                    |
|                            |               | Registrierung nach Neus | tart: 🗹                |
|                            |               | Benutze Outbound Proxy  | y: 🗆                   |
|                            |               | SIP Übertragung:        | TCP & UDP 🗸            |
|                            |               | Benutze DNS Server:     |                        |
|                            |               | Registrier              | ung erfolgreich        |

Klicken Sie zum speichern der Einstellungen auf den Button Speichern . Wenn alle Einstellungen korrekt waren, erscheint im selben Menü die Meldung Registrierung erfolgreich .

Erscheint stattdessen die Meldung <u>Registrierung fehlgeschlagen</u> so stimmen die Zugangsdaten nicht. Kontrollieren Sie in dem Fall ob die Punkte: <u>SIP Benutzername, Benutzername und Passwort</u>, mit den Linphone Account für die Türklingel übereinstimmen.

![](_page_25_Picture_0.jpeg)

Wechseln Sie in das Menü "**Grundeinstellungen – Telefonbuch**". Wählen Sie die Klingeltaste aus bei welcher die App mitklingeln soll. In unserem Beispiel ist es die Klingeltaste 1.

|                            | Nummer: 1 2 3 |
|----------------------------|---------------|
|                            |               |
| Aktuelle Einstellungen     |               |
| Netzwerk SIP Einstellungen |               |
| Grundeinstellungen         |               |
| Telefonbuch                |               |
| Verpasste Anrufe           |               |
| Relais                     |               |
| Türsensor                  |               |
| RFID                       |               |
| SNMP-Einstellungen         |               |
| Zeitplan                   |               |
| Zeiteinstellungen          |               |
| Email                      |               |

#### APP auf 1 Gerät bedienen

Beispiel 1: Es klingeln die FRITZ!Fon Telefone und parallel dazu die Linphone App nur auf einem Smartphone.

| 1 Rufnummer | 11                                                                                                    |
|-------------|----------------------------------------------------------------------------------------------------|
| Zeitplan    | Kein                                                                                                    |
| Anrufmodus  | Gruppenstart                                                                                                    |
| 2 Rufnummer | Linphone SIP-Benutzername vom Smartphone / Tablett. Fügen Sie am Ende zwingend<br>/2 bzw. /3, je nachdem welchen SIP-Account Sie in der Sprechanlage für das<br>Linphone Account verwendet haben.<br>In unserem Beispiel: <b>smartphone-max-mustermann/2</b><br>Erklärung: mit /2, /3 oder /4 hinter den Namen, teilen Sie der Sprechanlage mit, dass<br>sie den Anruf über den SIP Account 2, 3 oder 4 – sprich über den Linphone SIP-<br>Account – herstellen soll |
| Zeitplan    | Kein                                                                                                    |
| Anrufmodus  | Gruppenende                                                                                                    |

![](_page_26_Picture_0.jpeg)

| Aktiviert:       |                           |
|------------------|---------------------------|
| Titel:<br>Email: |                           |
| 1. Rufnummer:    | 11                        |
| Zeitplan:        | Kein ✔                    |
| Anrufmodus:      | Gruppenstart ✔            |
| 2. Rufnummer:    | Intphone-max-mustermann/2 |
| Zeitplan:        | Kein ♥                    |
| Anrufmodus:      | Gruppenende ♥             |

#### APP auf 2 Geräten bedienen

Beispiel 2: Es klingeln die FRITZ!Fon Telefone und parallel dazu die Linphone App auf zwei Geräten

| 1 Rufnummer | 11                                                                                                    |
|-------------|----------------------------------------------------------------------------------------------------|
| Zeitplan    | Kein                                                                                                    |
| Anrufmodus  | Gruppenstart                                                                                                    |
| 2 Rufnummer | Linphone SIP-Benutzername vom Smartphone / Tablett 1. Fügen Sie am Ende<br>zwingend /2 bzw. /3, je nachdem welchen SIP-Account Sie in der Sprechanlage für<br>das Linphone Account verwendet haben.<br>In unserem Beispiel: <b>smartphone-max-mustermann/2</b><br><b>Erklärung:</b> mit /2, /3 oder /4 hinter den Namen, teilen Sie der Sprechanlage mit, dass<br>sie den Anruf über den SIP Account 2, 3 oder 4 – sprich über den Linphone SIP-<br>Account – herstellen soll |
| Zeitplan    | Kein                                                                                                    |
| Anrufmodus  | mit vorherigem                                                                                                    |
| 3 Rufnummer | Linphone SIP-Benutzername vom Smartphone / Tablett. Fügen Sie am Ende zwingend<br>/2 bzw. /3, je nachdem welchen SIP-Account Sie in der Sprechanlage für das<br>Linphone Account verwendet haben.<br>Beispiel: tablett-max-mustermann/2<br>Erklärung: mit /2, /3 oder /4 hinter den Namen, teilen Sie der Sprechanlage mit, dass<br>sie den Anruf über den SIP Account 2, 3 oder 4 – sprich über den Linphone SIP-<br>Account – herstellen soll                               |
| Zeitplan    | Kein                                                                                                    |
| Anrufmodus  | Gruppenende                                                                                                    |

![](_page_27_Picture_0.jpeg)

| Aktiviert:                                |                                                                      |
|-------------------------------------------|----------------------------------------------------------------------|
| Titel:<br>Email:                          |                                                                      |
| 1. Rufnummer:<br>Zeitplan:<br>Anrufmodus: | 11<br>Kein ✔<br>Gruppenstart ✔                                       |
| 2. Rufnummer:<br>Zeitplan:<br>Anrufmodus: | <mark>(rtphone-max-mustermann/2</mark><br>Kein ❤<br>mit vorherigem ❤ |
| 3. Rufnummer:<br>Zeitplan:                | tablett-max-mustermann/2                                             |

#### App auf 4 Geräten bedienen

Beispiel 3: Es klingeln die FRITZ!Fon Telefone und parallel dazu die Linphone App auf vier Geräten.

| 1 Rufnummer | 11                                                                                                    |
|-------------|----------------------------------------------------------------------------------------------------|
| Zeitplan    | Kein                                                                                                    |
| Anrufmodus  | Gruppenstart                                                                                                    |
| 2 Rufnummer | Linphone SIP-Benutzername vom Smartphone / Tablett 1. Fügen Sie am Ende zwingend<br>/2 bzw. /3, je nachdem welchen SIP-Account Sie in der Sprechanlage für das Linphone<br>Account verwendet haben.<br>In unserem Beispiel: <b>smartphone-max-mustermann/2</b><br>Erklärung: mit /2, /3 oder /4 hinter den Namen, teilen Sie der Sprechanlage mit, dass<br>sie den Anruf über den SIP Account 2, 3 oder 4 – sprich über den Linphone SIP-Account<br>– herstellen soll |
| Zeitplan    | Kein                                                                                                    |
| Anrufmodus  | mit vorherigem                                                                                                    |
| 3 Rufnummer | Linphone SIP-Benutzername vom Smartphone / Tablett 1. Fügen Sie am Ende zwingend<br>/2 bzw. /3, je nachdem welchen SIP-Account Sie in der Sprechanlage für das Linphone<br>Account verwendet haben.<br>In unserem Beispiel: tablett-max-mustermann/2                                                                                                    |

![](_page_28_Picture_0.jpeg)

| Zeitplan    | Kein                                                                                                    |
|-------------|----------------------------------------------------------------------------------------------------|
| Anrufmodus  | mit vorherigem                                                                                                    |
| 4 Rufnummer | Linphone SIP-Benutzername vom Smartphone / Tablett 1. Fügen Sie am Ende zwingend<br>/2 bzw. /3, je nachdem welchen SIP-Account Sie in der Sprechanlage für das Linphone<br>Account verwendet haben.<br>In unserem Beispiel: <b>telefon-maxi-mustermann/2</b> |
| Zeitplan    | Kein                                                                                                    |
| Anrufmodus  | mit vorherigem                                                                                                    |
| 5 Rufnummer | Linphone SIP-Benutzername vom Smartphone / Tablett 1. Fügen Sie am Ende zwingend<br>/2 bzw. /3, je nachdem welchen SIP-Account Sie in der Sprechanlage für das Linphone<br>Account verwendet haben.<br>In unserem Beispiel: <b>telefon-kind-mustermann/2</b> |
| Zeitplan    | Kein                                                                                                    |
| Anrufmodus  | Gruppenende                                                                                                    |

| Aktiviert:    |                           |
|---------------|---------------------------|
| Titel:        |                           |
| Email:        |                           |
| 1. Rufnummer: | 11                        |
| Zeitplan:     | Kein 🗸                    |
| Anrufmodus:   | Gruppenstart 🗸            |
| 2. Rufnummer: | rtphone-max-mustermann/2  |
| Zeitplan:     | Kein 🗸                    |
| Anrufmodus:   | mit vorherigem 🗙          |
| 3. Rufnummer: | tablett-max-mustermann/2  |
| Zeitplan:     | Kein 🗸                    |
| Anrufmodus:   | mit vorherigem 🗸          |
| 4. Rufnummer: | telefon-maxi-mustermann/2 |
| Zeitplan:     | Kein 🗸                    |
| Anrufmodus:   | mit vorherigem 🗸          |
| 5. Rufnummer: | telefon-kind-mustermann/2 |
| Zeitplan:     | Kein 🖌                    |
| Anrufmodus:   | Gruppenende 🗸             |

![](_page_29_Picture_0.jpeg)

## App einrichten

Nach öffnen der App, bestätigen Sie die Nutzungsbedienungen des Anbieters und wählen <u>"LINPHONE-KONTO</u> VERWENDEN" aus

![](_page_29_Picture_4.jpeg)

Im nachfolgenden Fenster tragen Sie bitte folgendes ein:

| Verwenden Sie Ihren Benutzernamen und Ihr Passwort<br>anstelle Ihrer Telefonnummer | aktivieren                                                                                        |
|------------------------------------------------------------------------------------|---------------------------------------------------------------------------------------------------|
| Benutzername                                                                       | Tragen Sie den Linphone Benutzernamen ein den Sie bei<br>Linphone für dieses Gerät angelegt haben |
| Passwort                                                                           | Tragen Sie das Linphone Passwort ein, das Sie bei<br>Linphone für dieses Gerät angelegt haben     |

| VERWENDEN SIE IHR<br>LINPHONE-KONTO                                                   |  |  |
|---------------------------------------------------------------------------------------|--|--|
| Bitte geben Sie Ihren Benutzernamen und Ihr<br>Passwort des Linphone-Kontos ein       |  |  |
| BENUTZERNAME                                                                          |  |  |
| smartphone-max-mustermann                                                             |  |  |
| PASSWORT                                                                              |  |  |
|                                                                                       |  |  |
| Verwenden Sie Ihren Benutzernamen<br>und Ihr Passwort anstelle Ihrer<br>Telefonnummer |  |  |
| ANMELDEN                                                                              |  |  |

Nach antippen des Buttons

ANMELDEN

registriert sich das Gerät beim Anbieter.

![](_page_31_Picture_0.jpeg)

Im nachfolgendem Fenster erlauben oder verweigern Sie der App den Zugriff auf Ihre Kontakte.

![](_page_31_Picture_2.jpeg)

Wenn Sie alles richtig eingetragen haben, sollte im oberem linkem Eck, die Statusmeldung "Verbunden" erscheinen

![](_page_31_Picture_4.jpeg)

Tippen Sie auf jetzt auf das "Menü", danach auf das Konto

![](_page_31_Picture_6.jpeg)

![](_page_32_Picture_0.jpeg)

Kontrollieren Sie die nachfolgenden Einstellungen. Dieses sollten wie abgebildet aussehen.

| ← SIP-KONTO                                                                                  |                                                                                    |
|----------------------------------------------------------------------------------------------|------------------------------------------------------------------------------------|
| Benutzername*                                                                                | Konto löschen                                                                      |
| smartphone-max-mustermann                                                                    | ERWEITERT                                                                          |
| Authentifizierungs-Benutzerkennung<br>Authentifizierungs-Benutzerkennung eingeben (optional) | Transportprotokoll<br>UDP -                                                        |
| Authentifizierungs-Benutzerkennung                                                           | Proxy                                                                              |
| Passwort*                                                                                    | <sip:sip.linphone.org;transport=udp></sip:sip.linphone.org;transport=udp>          |
| 1, wenn Sie Ihren Benutzernamen und/oder Domain bearbeiten<br>Passwort*                      | Ausgehender Proxy<br>Alle Anrufe über einen SIP-Proxy leiten                       |
| Domain*<br>sin example org, wenn lhr Konto iohn@sin example org ist                          | STUN / TURN-Server                                                                 |
| sip.linphone.org                                                                             | stun.linphone.org                                                                  |
| Anzeigename<br>Anzeigename eingeben (optional)                                               | ICE aktivieren 🥌                                                                   |
| Anzeigename                                                                                  | Ablaufen                                                                           |
| VERWALTEN                                                                                    | 31536000                                                                           |
| Deaktivieren <b>D</b>                                                                        | Präfix                                                                             |
| Als Standard benutzen                                                                        | Prefix for your country (without the +)<br>Prefix for your country (without the +) |
| Konto löschen                                                                                | AVPF 🥌                                                                             |

| AVPF                 | •                  |     |
|----------------------|--------------------|-----|
| und 5)<br>1          | AVPF-Standard-RTCP | -In |
| + durch 00 ersetzen  | •                  |     |
| Verknüpfen Sie Ihr K | íonto              |     |
| Push-Benachrichtig   | ung erlauben 🛛 📢   |     |

![](_page_33_Picture_0.jpeg)

Tippen Sie wieder auf "Menü" danach auf "Einstellungen" und auf "Video"

|                                             | SIP-KONTEN                            |
|---------------------------------------------|---------------------------------------|
|                                             | sip:smartphone-max-mustermann@sip.lin |
|                                             | EINSTELLUNGEN                         |
| emartnhona-may-mustermann                   | Audio                                 |
| sip:smartphone-max-mustermann@sip.linphone. | Video                                 |
| <i>∆</i> <sub>⊚</sub> Assistent             | Anruf                                 |
|                                             | Nachrichten                           |
|                                             | Netzwerk                              |
| ⊈ Aufnahmen                                 | Kontakt                               |
| (1) Über                                    | Erweitert                             |

Stellen Sie die Einstellungen wie folgt ein. Tippen Sie anschließend auf den Pfeil oben links.

34

| Video aktivieren                 | aktivieren   |
|----------------------------------|--------------|
| Video starten                    | deaktivieren |
| Eingehende Videoanfrage annehmen | aktivieren   |
| H265                             | deaktivieren |

| Video aktivieren                                                  |    |
|-------------------------------------------------------------------|----|
| Videoanrufe starten<br>Immer Videoanfragen senden                 |    |
| Eingehende Videoanfragen annehmen<br>Videoanfragen immer annehmen |    |
| Kamera<br>StaticImage: Static picture                             | •  |
| Bevorzugte Videogröße<br>cif                                      | •  |
| Videovoreinstellung<br>default                                    | -  |
| CODECS                                                            |    |
| VP8                                                               |    |
| H264                                                              | •• |
| H265                                                              |    |

![](_page_34_Picture_0.jpeg)

Wählen Sie jetzt im Menü "Anruf" aus.

| SIP-KONTEN                                             |
|--------------------------------------------------------|
| sip:smartphone-max-mustermann@sip.lin<br>Standardkonto |
| EINSTELLUNGEN                                          |
| Audio                                                  |
| Video                                                  |
| Anruf                                                  |
| Nachrichten                                            |
| Netzwerk                                               |
| Kontakt                                                |
| Erweitert                                              |

Tippen Sie "Do Not Disturb Settings" an

| Geräteklingelton verwenden                                                                      |
|-------------------------------------------------------------------------------------------------|
| Vibrate while incoming call is ringing                                                          |
| Do Not Disturb settings<br>rou to grant use the access to the Do Not Disturb settings to correc |
| Medienverschlüsselung<br>Keine <del>•</del>                                                     |
| Media encryption mandatory                                                                      |
| ıd-DTMF-Töne (SIP INFO) senden                                                                  |
| Inband-DTMF-Töne (RFC2833) senden 🛛 🤲                                                           |
| Android-Benachrichtigungseinstellungen                                                          |
| ende Anrufe automatisch beantworten 🌑                                                           |
| en bei eingehendem Anruf (in Sekunden)<br>45                                                    |
| Sprachnachricht-URI<br>Sprachnachricht-URI                                                      |

![](_page_35_Picture_0.jpeg)

Suchen Sie in der Listen die App Linphone und schieben den Regler auf aktiv. Erscheinende Meldung bestätigen Sie mit "Zulassen"

![](_page_35_Picture_2.jpeg)

Kontrollieren Sie ob die App tatsächlich aktiv geschaltet bzw. zugelassen wurde

![](_page_35_Picture_4.jpeg)

Tippen Sie am Gerät auf die "Zurück-Taste" und

![](_page_35_Picture_6.jpeg)

kehren zu den "Anruf" Einstellungen der App zurück. Dort aktivieren Sie das Menü "Inband-DTMF-Töne (RFC2833) und tragen unter "Auflegen bei eingehendem Anruf" den gewünschten Wert in Sekunden ein. Dieser Wert gibt an nach wie viel Sekunden der Türruf zwangsgetrennt wird.

| Gerateklingelton verwenden                                              |
|-------------------------------------------------------------------------|
| Vibrate while incoming call is ringing                                  |
| Do Not Disturb settings<br>t depending on the current policy We need yo |
| Medienverschlüsselung<br>Keine <del>-</del>                             |
| Media encryption mandatory                                              |
| tband-DTMF-Töne (SIP INFO) senden 🛛 🌑                                   |
| Inband-DTMF-Töne (RFC2833) senden 🛛 🥌                                   |
| Android-Benachrichtigungseinstellungen                                  |
| Eingehende Anrufe automatisch beant <sup>,</sup> 🌑                      |
| Auflegen bei eingehendem Anruf (in Seku<br>120                          |
| Sprachnachricht-URI<br>Sprachnachricht-URI                              |

![](_page_37_Picture_0.jpeg)

#### Videoverbindung testen

Jetzt ist die App und die Sprechanlage eingerichtet.

Testen Sie die Verbindung in dem Sie die Klingeltaste der Sprechanlage betätigen.

Das Smartphone / Tablett sollte klingeln und Anruffenster öffnen. Nehmen Sie den Anruf mit "Answer" an

![](_page_37_Picture_6.jpeg)

Ist alles richtig eingerichtet, sollten Sie jetzt das Videobild der Sprechanlage erhalten und sich mit dem Besucher unterhalten können.

![](_page_37_Picture_8.jpeg)

![](_page_38_Picture_0.jpeg)

Um im Bedarfsfall die Tür zu öffnen, tippen Sie auf den Bildschirm. Unten links erscheint ein Zahlencodesymbol. Tippen Sie diese an

![](_page_38_Picture_2.jpeg)

Es öffnet sich ein Tastatur-Fenster. Durch wählen des Türöffner Codes – werksseitig ist es 55 oder 66 – sollte die Tür / Tor aufgehen.

![](_page_38_Picture_4.jpeg)

![](_page_39_Picture_0.jpeg)

# Fertig!

Bei Fragen rund um IP Videosprechanlage bzw. Linphone App, stehen wir Ihnen unter der Tel.Nr.:

#### 06404 -928820

Oder per Mail

technik@jakobi-ks.de

gerne zur Verfügung